Hallo! Diese Anleitung führt Sie zügig durch die Bestellung Ihres PRIORIS Basisvertrags. Wir gehen davon aus, dass Sie bereits etwas Erfahrung mit Apps und Online-Bestellungen haben.

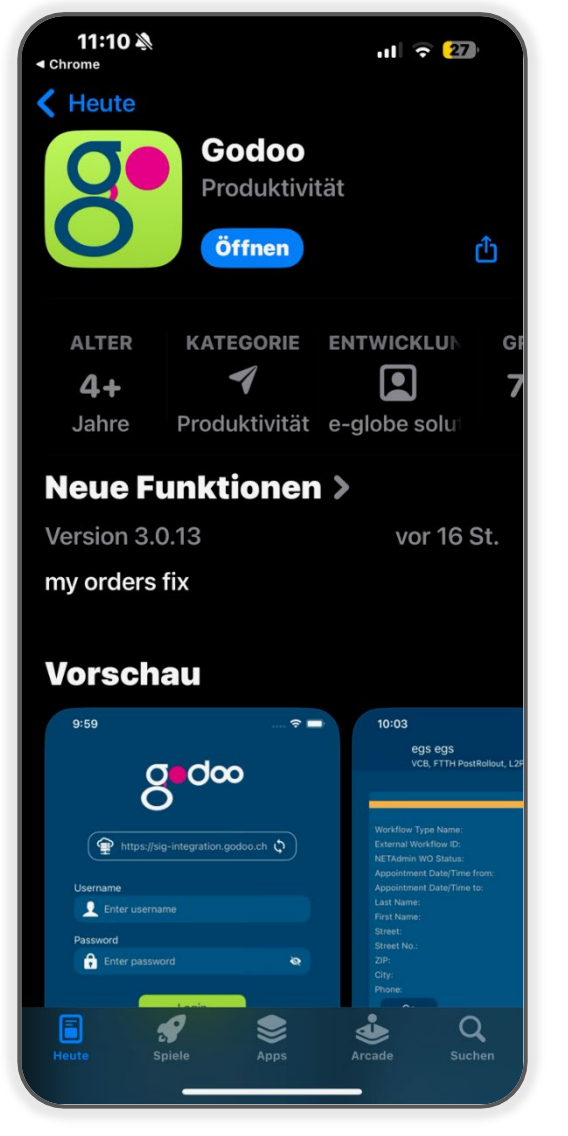

## Los geht's:

#### Die Vorbereitung Erster Scan & App laden

- Bevor Sie starten, halten Sie bitte den Brief bereit, den Sie von uns erhalten haben. Die Bestellung funktioniert am besten über Ihr Smartphone.
- Scannen Sie den QR-Code auf der Rückseite des Briefes mit Ihrem Smartphone
- Laden Sie die "godoo-App" herunter, falls noch nicht geschehen, und installieren Sie diese
- Öffnen Sie die App
- Klicken Sie einige male auf Next

#### 1. Daten laden – Zweiter Scan:

- In der App werden Sie aufgefordert, den QR-Code aus dem Brief erneut zu scannen. Tun Sie das bitte
  - → Ihre bei uns hinterlegten Daten werden nun in die App geladen. (Hinweis: Ein bestimmter Teil eines angezeigten Bildschirms ist hierbei nicht relevant und kann ignoriert werden – die App leitet Sie korrekt weiter.)

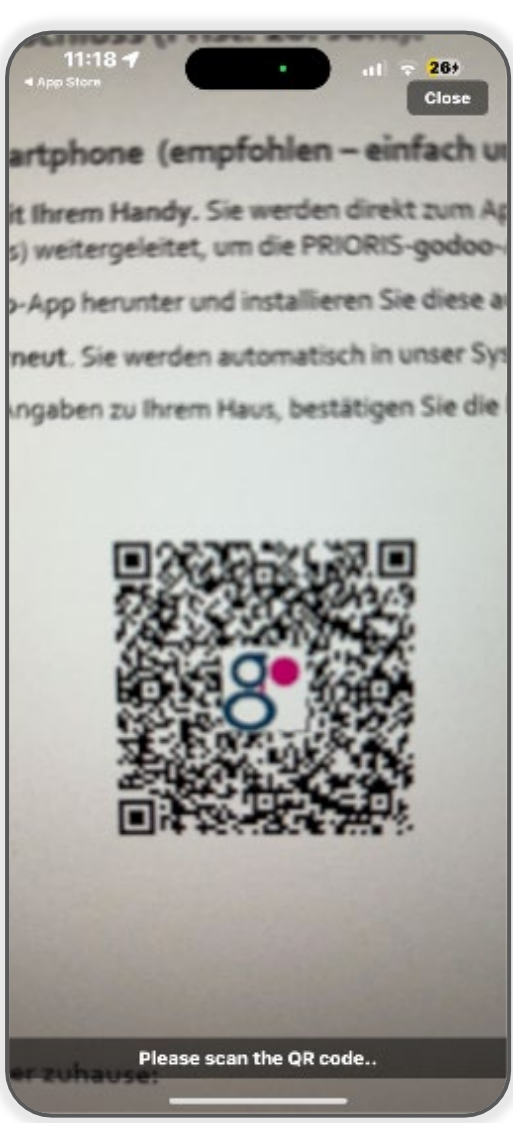

Nachdem Ihre Daten geladen wurden, führt Sie die App durch die folgenden Schritte. Prüfen und ergänzen Sie Ihre Angaben sorgfältig:

#### 2. Gebäudedaten prüfen & anpassen:

- Kontrollieren Sie die angezeigten Daten zu Ihrem Gebäude
- Melden Sie hier, falls Sie zusätzliche Anschlüsse benötigen
- Nutzen Sie das Bemerkungsfeld

| 14:57                                                                                                    |                                              | al 🗢 🔂                   |                     |   |
|----------------------------------------------------------------------------------------------------|----------------------------------------------|--------------------------|---------------------|---|
| < Eigentü                                                                                                    | mer Ko                                       | ntakt-Ir                 | formatio            |   |
|                                                                                                    |                                              |                          |                     |   |
| Eigentümer - Nachn                                                                                                    | ame                                          |                          |                     |   |
| Eigentümer - Telefo                                                                                                    | n 1*                                         | +41 79 538 5             | 54 99               |   |
| Eigentümer - Telefo                                                                                                    | n 2                                          |                          |                     |   |
| Eigentümer - eMail                                                                                                    |                                              | vornam@pro               | vider.ch            |   |
| Bitte die Postanschr<br>vollständig ausfüller<br>Firmenname oder Vo<br>Nachname Zeile 2:<br>Strassenname und N<br>3: Plz und Ort | ift<br>n Zeile 1:<br>prname<br>Nr Zeile<br>~ | Herr<br>Adda a think the | 2                   |   |
| Eigentümer - Strass                                                                                                    | e                                            | Acherguet                |                     |   |
| Eigentümer - Strass                                                                                                    | en-Nr.                                       |                          |                     |   |
| Eigentümer - Hausn                                                                                                    | ame                                          |                          |                     |   |
| Eigentümer - PLZ                                                                                                    |                                              | 6170                     |                     |   |
| Eigentümer - Ort                                                                                                    |                                              | Schüpfheim               |                     |   |
| IBAN (in der Form C<br>2222 3333 4)*                                                                                             | н99 1111                                     | CH45 4567 1              | 278 3490 1          |   |
| < Zurück                                                                                                    | Ableh                                        | inen                     | Nächster<br>Schritt | > |

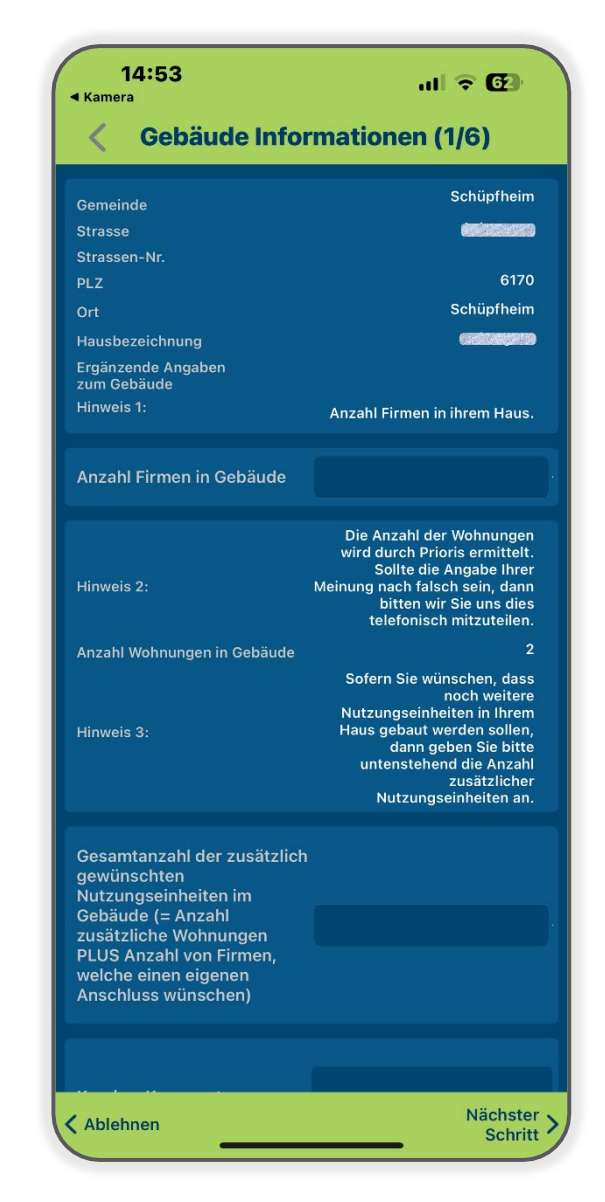

## 3. Kontaktdaten vervollständigen:

- Überprüfen und ergänzen Sie Ihre Kontaktdaten
- Name, Adresse
- E-Mail
- Mobil-Telefonnummer

Und bestätigen Sie uns, dass wir Sie per Email kontaktieren dürfen.

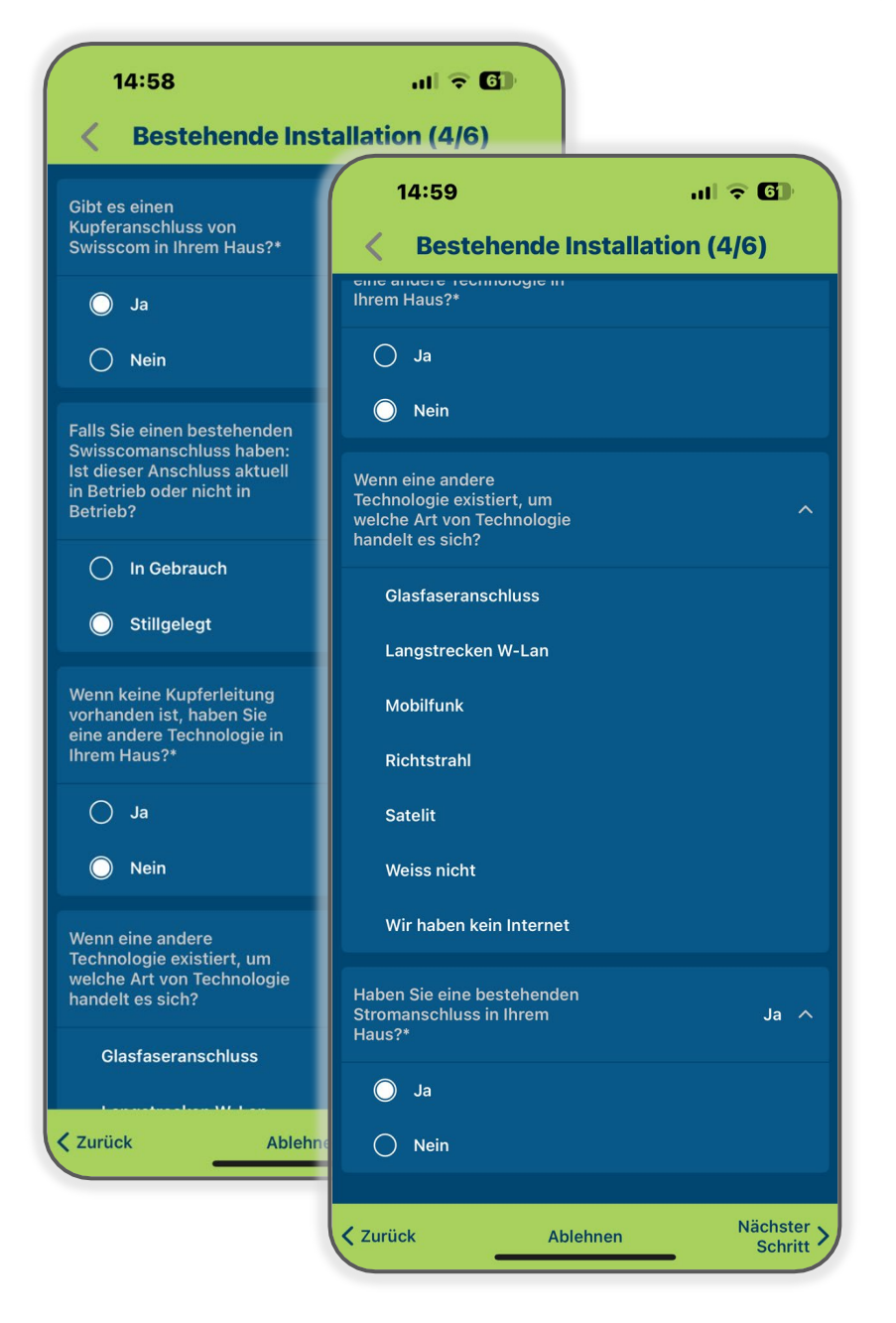

## 5. Kostentotal und Detail prüfen:

- Prüfen Sie die berechneten Kosten
- Klicken Sie auf das Total um das Detail zu sehen
- Lesen und bestätigen Sie die Allgemeinen Geschäftsbedingungen, das Durchleitungsrecht und die Datenschutzbestimmungen

# 4. Installationsdaten checken:

- Pr
  üfen Sie die vorgeschlagenen Daten f
  ür die Installation
- Melden Sie die effektiv aktuelle Situation bei Ihnen

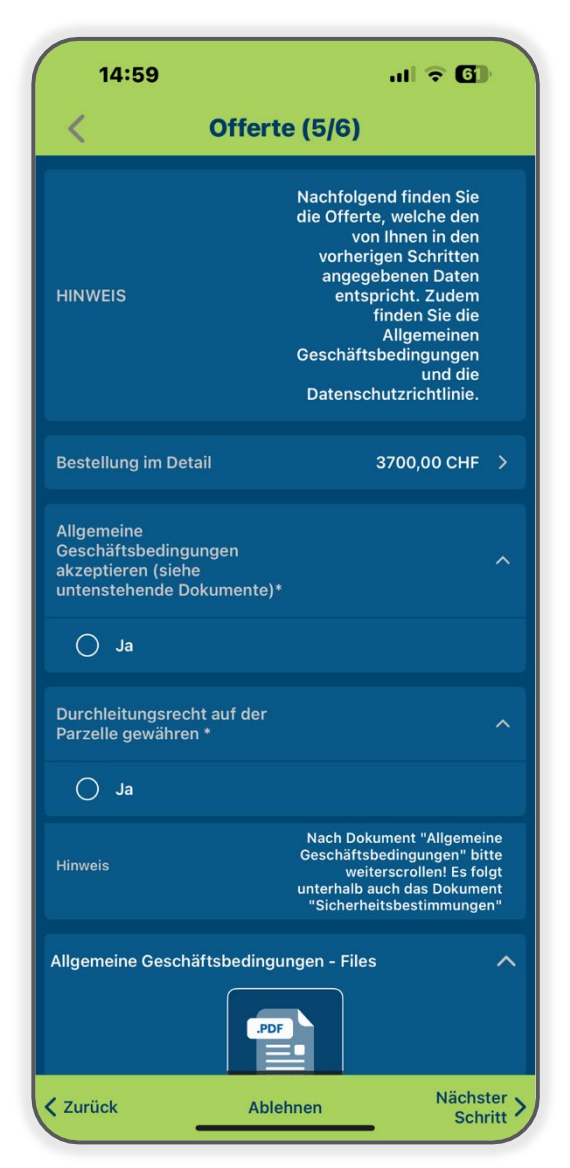

#### 6. Bestellung prüfen & abschliessen:

- Kontrollieren Sie den Gesamtbetrag Ihrer Bestellung
- Lesen und akzeptieren Sie die Allgemeinen Geschäftsbedingungen (AGB) und die Datenschutzbestimmungen
- Werfen Sie einen letzten Blick auf die Zusammenfassung (Rekapitulation) Ihrer Bestellung
- Schliessen Sie die Bestellung verbindlich ab

**Geschafft!** Herzlichen Glückwunsch, Ihre Bestellung ist bei PRIORIS eingegangen!

## Hier sind die nächsten Schritte:

- 1. **Bestätigung:** Sie erhalten umgehend eine Eingangsbestätigung Ihrer Bestellung per E-Mail oder per Post. Diese enthält auch die AGB und Datenschutzbestimmungen
- 2. **Prüfung durch uns:** Wir prüfen Ihre Bestellung
- 3. **Rückfragen:** Falls wir Fragen haben, melden wir uns bei Ihnen
- 4. Rechnung: Sobald alles für uns passt, senden wir Ihnen die Rechnung zu
- 5. Vertrag: sobald Sie die Rechnung bezahlt haben, ist Ihre Bestellung definitiv
- 6. **Swisscom meldet sich:** Swisscom wird Sie kontaktieren, um einen kostenlosen Glasfaser-Erschliessungsvertrag mit Ihnen abzuschliessen
- 7. **Falls nicht machbar:** Sollte Ihr Anschluss wider Erwarten nicht realisierbar sein, erstatten wir Ihnen den bezahlten Betrag auf die von Ihnen angegebene IBAN
- 8. **Planung & Bau (falls nötig):** Müssen neue Rohre verlegt werden, planen wir dies und regeln die Durchleitungsrechte
- 9. Bau der Leerrohre: Sobald alles klar ist, beginnen wir mit dem Bau der Leerrohre
- 10. Glasfasernetz-Bau: Sind die Leerrohre verlegt, baut Swisscom das Glasfasernetz
- 11. Fertigstellung: Bis spätestens 2030 soll der gesamte Ausbau abgeschlossen sein

Wir hoffen, diese Anleitung hilft Ihnen weiter! Bei Fragen stehen wir gerne zur Verfügung.

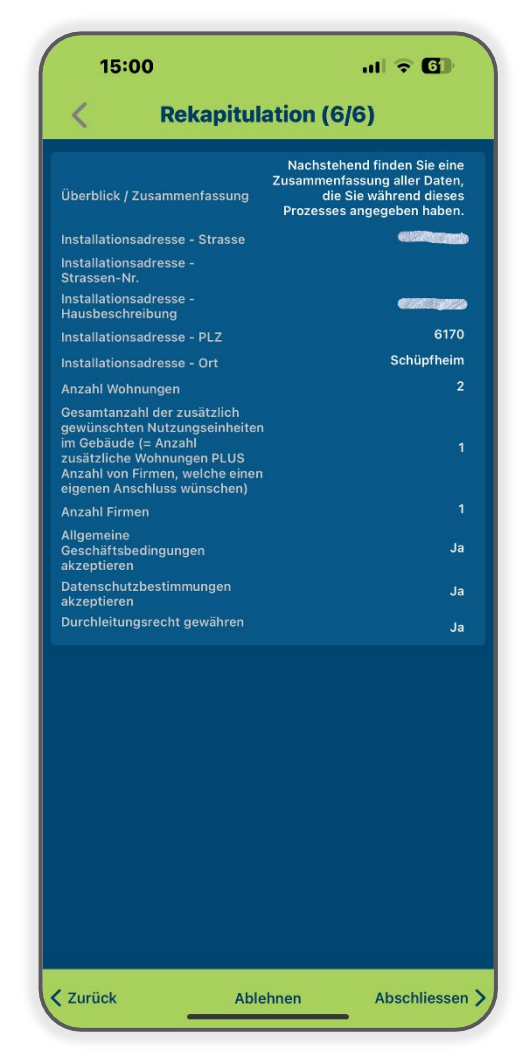